# CUBISCAN® 1200-AKL

## **OPERATIONS MANUAL**

Version 1.0

### Quantronix, Inc. Cubing and Weighing Systems

314 South 200 West Farmington, Utah 84025 U. S. A. Phone: 801.451.7000 Web Site: <u>http://www.cubiscan.com</u>

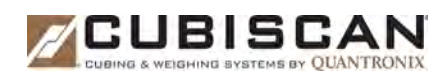

#### Equipment is intended for installation in Restricted Access Area

Les matériels sont destinés à être installés dans des EMPLACEMENTS À ACCÈS RESTREINT

#### **CubiScan 1200-AKL Operations Manual**

CubiScan<sup>®</sup> and the Quantronix logo are registered trademarks of Quantronix, Inc.

Scanning New Dimensions<sup>™</sup>, Qbit<sup>™</sup>, QbitWIN<sup>™</sup>, and The FreightWeigh System<sup>™</sup> are trademarks of Quantronix, Inc.

Windows<sup>®</sup> is a registered trademark of Microsoft Corporation.

CubiScan<sup>®</sup> software and firmware are protected by international and domestic copyrights.

CubiScan<sup>®</sup> 150 measurement products are protected by one or more of U.S. Patents Re42,430 and D490,328 and

foreign patents.

CubiScan<sup>®</sup> 110 measurement products are protected by one or more of U.S. Patent Re42,430 and foreign patents.

CubiScan 125 measurement products are the subject of U.S. Patent 8,928,896. Another U.S. patent is pending.

CubiScan<sup>®</sup> 225 measurement products are the subject of a pending U.S. patent application.

This document and website Copyright<sup>©</sup> 2015 by Quantronix, Inc. All rights reserved.

# CE

#### Limited Warranty Quantronix New Product

**Statement of Warranty**. Quantronix, Inc.'s, warranty obligations are limited to the terms set forth below: Quantronix (hereinafter referred to as the "Seller") warrants that its new product is in accordance with Seller's published specifications (or those agreed upon with Buyer in writing) at the time of sale or lease and that it is free from defects in materials and workmanship under normal use for a period of one (1) year from the date of sale or the commencement date under a written equipment lease or rental agreement (the "Warranty Period"). If a hardware defect arises and a valid claim is received within the Warranty Period, at its option, Seller will either (i) repair the hardware defect at no charge, using new or refurbished replacement parts, or (ii) exchange the product with a product that is new or which has been manufactured from new or serviceable used parts and is at least functionally equivalent to the original product, or (iii) refund the purchase price of the product. For purposes of this warranty agreement, "Buyer" shall mean and refer to (i) the party which originally – whether from Seller directly, or from a distributor, agent or reseller authorized by Seller – purchases, or leases under a written equipment lease or rental agreement, the Seller's product which is the subject of this warranty, or (ii) any subsequent purchaser or transferee that acquires valid title to the equipment within the Warranty Period.

In the event of the occurrence of a claim under this warranty, the Buyer shall have thirty (30) days to notify Seller in writing of the nature and specifics of the claimed defect; provided, however, that any and all claims must be received before the expiration of the Warranty Period. Failure to notify Seller within such time period shall void this warranty. Any claim of a warrantied defect is subject to inspection and analysis by Seller to conclusively identify or confirm the nature and cause of failure and application of this warranty.

This is a factory warranty and any defective components, mechanical or electrical, will be repaired or replaced, at the discretion and authorization of Seller, at Seller's facilities in Utah. It shall be the Buyer's responsibility to return the faulty equipment or components to Seller at Buyer's expense. Seller's obligation shall not include transportation charges, nor labor, material, or service charges involved in the removal, return or installation of equipment or components. Seller reserves the right to incorporate improvements in material and design of its products without notice and is not obligated to incorporate the same improvements in equipment previously manufactured.

**Exclusions and Limitations.** This limited one (1) year warranty is applicable exclusively to original equipment products and components that were manufactured by Seller. Seller also warrants its replacement parts, subject to the terms and conditions set forth herein, for the lesser period of ninety (90) days from the date of delivery or until the expiration of the original warranty, whichever is

greater. Seller does not warrant, for any purpose, any external accessories, including but not limited to computers, controllers and/or barcode scanners, that are manufactured by another manufacturer and sold under a separate label, even if they are packaged or sold with Seller's product. Seller's obligation and liability under this warranty is expressly limited to repair or replacement (at its option) of the warrantied equipment or components within the Warranty Period. A purchase by Buyer of equipment that it had first leased or rented shall not start a new Warranty Period. Seller does not warrant that the operation of the product will be uninterrupted or error-free.

This warranty shall not apply to equipment or components which has/have:

- 1.Been the subject of repairs or modifications not authorized by Seller.
- 2.Been used with incompatible products.
- 3.Been operated under abnormal conditions or in an unintended manner.
- 4.Not been operated or maintained in accordance with Seller's instructions.
- 5.Been subject to misuse or abuse, negligent handling, improper installation, accident, damage by fire, flood, water or other liquid damage, abnormal electrical condition and/or power surge, earthquake, or other act of God.
- 6.Had serial numbers altered, defaced or removed.
- 7.Been operated beyond capacity.

TO THE EXTENT PERMITTED BY LAW, THIS WARRANTY AND THE REMEDIES SET FORTH ABOVE ARE EXCLUSIVE AND IN LIEU OF ALL OTHER WARRANTIES, REMEDIES AND CONDITIONS, WHETHER ORAL OR WRITTEN, STATUTORY, EXPRESS OR IMPLIED. AS PERMITTED BY APPLICABLE LAW, SELLER SPECIFICALLY DISCLAIMS ANY AND ALL STATUTORY OR IMPLIED WARRANTIES, INCLUDING, WITHOUT LIMITATION, WARRANTIES OF MERCHANTABILITY, FITNESS FOR A PARTICULAR PURPOSE AND WARRANTIES AGAINST HIDDEN OR LATENT DEFECTS. IF SELLER CANNOT LAWFULLY DISCLAIM STATUTORY OR IMPLIED WARRANTIES THEN TO THE EXTENT PERMITTED BY LAW, ALL SUCH WARRANTIES SHALL BE LIMITED IN DURATION TO THE DURATION OF THIS EXPRESS WARRANTY AND TO REPAIR OR REPLACEMENT SERVICE AS DETERMINED BY SELLER IN ITS SOLE DISCRETION. This statement sets forth the full extent of Seller's liability for breach of any warranty or deficiency in connection with the sale or use of the product. No employee, representative or reseller of Seller is authorized to change this warranty in any way or grant any other warranty.

EXCEPT AS PROVIDED IN THIS WARRANTY AND TO THE EXTENT PERMITTED BY LAW, SELLER IS NOT RESPONSIBLE FOR DIRECT, INDIRECT, SPECIAL, INCIDENTAL OR CONSEQUENTIAL DAMAGES RESULTING FROM ANY BREACH OF WARRANTY OR CONDITION, OR UNDER ANY OTHER LEGAL THEORY, INCLUDING BUT NOT LIMITED TO LOSS OF USE; LOSS OF REVENUE; LOSS OF ACTUAL OR ANTICIPATED PROFITS (INCLUDING LOSS OF PROFITS ON CONTRACTS); LOSS OF THE USE OF MONEY; LOSS OF ANTICIPATED SAVINGS; LOSS OF BUSINESS; LOSS OF OPPORTUNITY; LOSS OF GOODWILL; LOSS OF REPUTATION; LOSS OF, DAMAGE TO OR CORRUPTION OF DATA; OR ANY INDIRECT OR CONSEQUENTIAL LOSS OF RECOVERING, PROGRAMMING, OR REPRODUCING ANY PROGRAM OR DATA STORED OR USED WITH SELLER PRODUCTS.

**CONSUMER PROTECTION LAWS.** FOR CONSUMERS WHO ARE COVERED BY CONSUMER PROTECTION LAWS OR REGULATIONS IN THEIR COUNTRY OF PURCHASE OR, IF DIFFERENT, THEIR COUNTRY OF RESIDENCE, THE BENEFITS CONFERRED BY THIS WARRANTY ARE IN ADDITION TO ALL RIGHTS AND REMEDIES CONVEYED BY SUCH CONSUMER PROTECTION LAWS AND REGULATIONS. Some countries, states and provinces do not allow the exclusion or limitation of incidental or consequential damages or exclusions or limitations on the duration of implied warranties or conditions, so the above limitations or exclusions may not apply to you. This warranty gives you specific legal rights, and you may also have other rights that vary by country, state or province.

This document was created with the purpose of providing the most accurate and complete information. If you have comments or suggestions for improving this manual, contact Quantronix at <u>manual@cubiscan.com</u>.

Manual updated June 2, 2015.

# Table of Contents

| Chapter 1 | Product Description1                                                                                                    |
|-----------|----------------------------------------------------------------------------------------------------|
|           | Specifications                                                                                                    |
| Chapter 2 | Getting Started5                                                                                                    |
|           | Powering the CubiScan 1200-AKL On/Off6CubiScan 1200-AKL Touchscreen7CubiScan 1200-AKL Home Screen7Status Bar.7Options Window8Navigation Section11Information Bar12Measurement Results Window12Image Window13 |
| Chapter 3 | <b>Operation</b> 16Measuring Freight16Measuring Oversized Freight18                                                                                                    |
| Chapter 4 | Configuration                                                                                                    |
|           | System Configuration23Pallet Inclusion23Mask Out Pallet26Special Features27Floor Scale27Mask Out Forklift27Number of Pieces28                                                                                |
| Chapter 5 | Maintenance                                                                                                    |
|           | Touchscreen Care29Cleaning the CubiScan 1200-AKL Lasers29Change the Control Box Filters30                                                                                                    |

| Chapter 6  | Troubleshooting33                            |
|------------|----------------------------------------------|
|            | General Information                          |
|            | Error Messages                               |
|            | No Pallet while Method is "Pallet Inclusion" |
|            | Object Exceeds Border                        |
|            | CubiScan 1200-AKL Is Not Responding 36       |
|            |                                              |
| Appendix A | Parts List                                   |

# List of Figures

| Figure 1  | CubiScan 1200-AKL 2                          |
|-----------|----------------------------------------------|
| Figure 2  | Measurement Area                             |
| Figure 3  | On/Off Knob                                  |
| Figure 4  | Home Screen                                  |
| Figure 5  | Status Bar                                   |
| Figure 6  | Keyboard                                     |
| Figure 7  | Options Window                               |
| Figure 8  | Barcode Entry Screen                         |
| Figure 9  | Mask Out Pallet Options Screen               |
| Figure 10 | Navigation Section                           |
| Figure 11 | Information Bar                              |
| Figure 12 | Measurement Results Window13                 |
| Figure 13 | Image Window                                 |
| Figure 14 | Overview Image                               |
| Figure 15 | Pre-Measurement Screen17                     |
| Figure 16 | Measurement Results                          |
| Figure 17 | Pre-Measurement Screen19                     |
| Figure 18 | Oversize Manual Measurement Window 20        |
| Figure 19 | Oversized Measurement Results                |
| Figure 20 | Oversized Measurement Results, No Image      |
| Figure 21 | Palette Included                             |
| Figure 22 | Pallet Included Measurement Results    25    |
| Figure 23 | Pallet Inclusion Error.    26                |
| Figure 24 | Mask Out Pallet Measurement Results    27    |
| Figure 25 | Control Box Front Filter 30                  |
| Figure 26 | Control Box Side Filter                      |
| Figure 27 | Control Box Filter                           |
| Figure 28 | No Pallet while Method is "Pallet Inclusion" |
| Figure 29 | Object Exceeds Border                        |
| Figure 30 | Contamination on Lasers                      |

# Chapter 1 Product Description

The CubiScan 1200-AKL is a large-scale, static dimension scanning device that measures multi-piece, palletized, or non-palletized freight. The CubiScan 1200-AKL can work with a heavy-capacity floor scale or in a stand alone capacity. Its overhead-mounted sensor configuration provides a comprehensive view of the freight measurement area while allowing access from any direction. The CubiScan 1200-AKL can be floor, ceiling, or wall-mounted, allowing for a flexible system that is customized to fit your needs.

The CubiScan 1200-AKL is commonly used to dimension freight, for packaging planning, and storage space optimization. Barcode scanning and printing devices can be used with the CubiScan 1200-AKL to create a versatile measurement system.

Freight is measured using Class 1 infrared laser sensing technology. Two laser scanners are fixed to parallel guides that pass over the freight. Capacity for freight can be measured up to 8 x 8 x 9 feet (larger, customized versions are available). A floor or wall-mounted touchscreen display allows for a simple user operation process.

The CubiScan 1200-AKL uses powerful sensing technologies to create a flexible and economical solution for today's most demanding dimensioning applications.

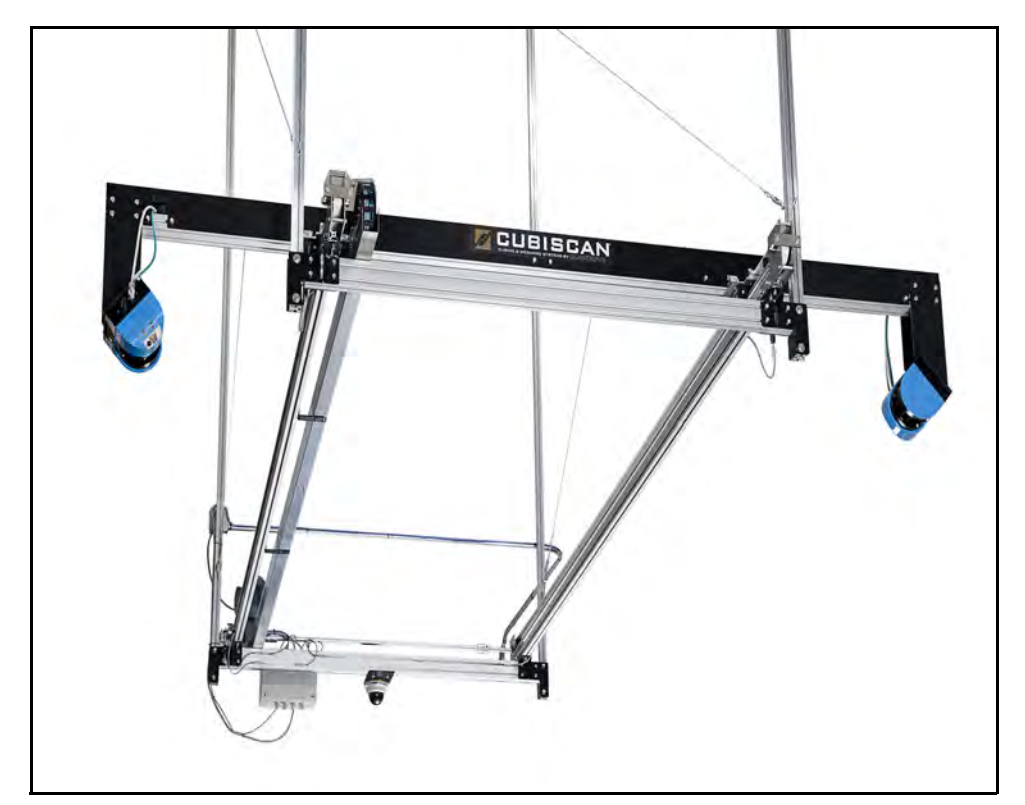

Figure 1 *CubiScan 1200-AKL* 

# **Specifications**

#### **Power Requirements**

95-240 VAC, 47-63 Hz, Single phase

#### Environmental

Operating Temperature:

32° to 104° F (o° to 40° C)

Humidity:

0 to 85% non-condensing

#### **Measuring Sensor**

Two infrared laser scanners, 905 nm, Class 1, (eye-safe), according to DIN EN 60825-1

#### **Measurement Capacities**

#### Measurement Range (Standard Version)

|               | Length:         | 6 in to 8 ft (12 cm to 2.5 m)  |
|---------------|-----------------|--------------------------------|
|               | Width:          | 6 in to 8 ft (12 cm to 2.5 m)  |
|               | Height:         | 6 in to 9 ft (12 cm to 2.75 m) |
| Measuremen    | t Range (Extend | ed Version)                    |
|               | Length:         | 6 in to 11 ft (12 cm to 3.4 m) |
|               | Width:          | 6 in to 8 ft (12 cm to 2.5 m)  |
|               | Height:         | 6 in to 9 ft (12 cm to 2.75 m) |
| Measuremen    | t Increment:    | 0.5 in (1 cm)                  |
| Measuremen    | t Time:         | < 15 seconds                   |
| Object Colors | :               | Opaque                         |
| Physical      |                 |                                |
| Standard Ver  | sion            |                                |
| Length:       |                 | 8 ft (2.4 m)                   |
| Width:        |                 | 10 ft (3 m)                    |
| Height:       |                 | 11 to 13 ft (3.4 to 3.9 m)     |
| Weight:       |                 | _                              |
| Extended Ver  | rsion           |                                |
| Length:       |                 | 11 ft (3.4 m)                  |
| Width:        |                 | 10 ft (3 m)                    |
| Height:       |                 | 11 to 13 ft (3.4 to 3.9 m)     |
| Weight:       |                 | _                              |

#### **User Interface**

A TFT, LCD touchscreen displays the barcode, keypad, L, W, H, and an image of the freight, among other things.

# Chapter 2 Getting Started

This chapter provides instructions for powering the CubiScan 1200-AKL on and off. It also describes the different windows and functions that are found on the home screen.

It is recommended that you paint or tape lines on the floor to designate the measurement area, as shown in the figure below.

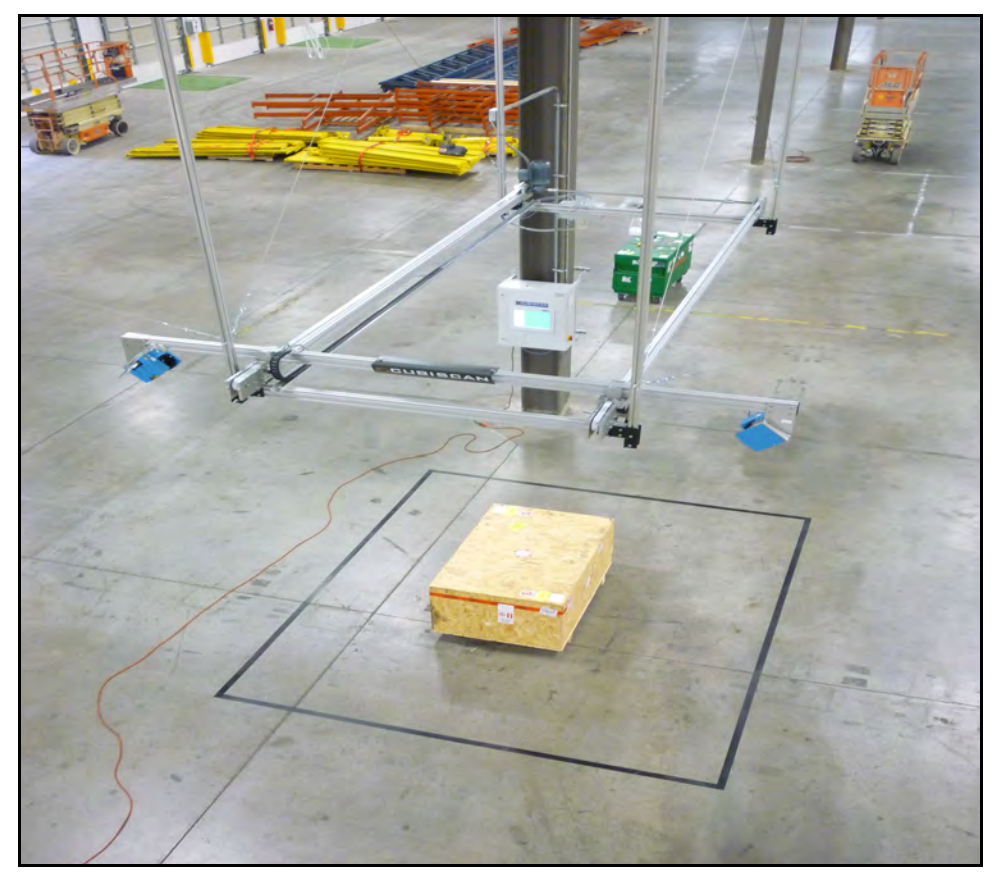

Figure 2 Measurement Area

#### NOTE IS

The following screenshots have been taken from a non-standard version of the CubiScan 1200-AKL and may appear slightly different from your own.

## Powering the CubiScan 1200-AKL On/Off

Before powering the system on or off, ensure that the measuring area is clear.

To turn the CubiScan 1200-AKL on, locate the red knob located on the control box, see Figure 3. Turn the red knob clockwise into the ON position.

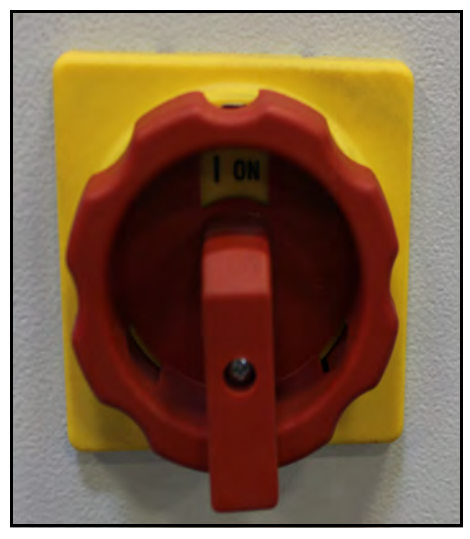

Figure 3 On/Off Knob

Once the system has been powered on, it will display the home screen. When the status button turns green (located in the upper left corner of the screen), the CubiScan 1200-AKL is ready to measure.

To turn the CubiScan 1200-AKL off, touch the CUBISCAN logo located in the information bar. The following message will appear.

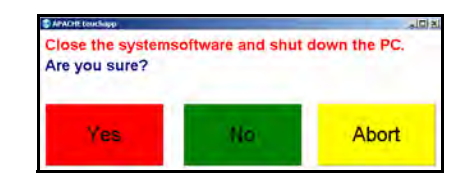

If you really do want to turn the CubiScan 1200-AKL off, tap Yes. The system will then shut down. Turn the red knob counterclockwise into the off position. Allow at least 20 seconds to pass so that all power can be drained from the system before turning it back on.

## CubiScan 1200-AKL Touchscreen

The touchscreen located on the control box is how you operate and configure the CubiScan 1200-AKL.

Never use a sharp or hard-tipped object to tap on the touchscreen. It is fragile and can scratch or break. You can tap lightly on the screen with your fingertip, or you can use the eraser end of a pencil or a stylus with a soft point. Use a light touch just hard enough for the screen to respond.

## CubiScan 1200-AKL Home Screen

This chapter describes the different areas and windows found on the home screen.

| Ready fo | r Data Input.         | CUBISCAN                                            | APA265<br>Quantronix V.1.490 14/10/14 re (265)<br>CAL 29 [COC #11-057P]<br>www.cubiscan.com |
|----------|-----------------------|-----------------------------------------------------|---------------------------------------------------------------------------------------------|
| Barcode  |                       | MEASUREMENT RES                                     | ULTS                                                                                        |
|          |                       | L x W x H GROSS<br>CUBEVOLUME GROSS<br>WEIGHT GROSS | 51.5 inch ×40.0 inch ×11.5 incl<br>13.913 ft³<br>12.00 lb                                   |
| Cube     | Mask Out Pallet       | REALVOLUME                                          | 11.560 ft <sup>a</sup><br>4/22/2015 3:00:33 PM<br>4-0896-08968                              |
| Volume   | NON (0.0 lb 0.0 inch) | NO VEHICLE                                          | LEGAL FOR TRADE RESULT                                                                      |
|          | Delete                |                                                     | Stad sock a 413 och - 113 och -<br>13033 och                                                |
| Act      | ivate Volume Scanning |                                                     | Vetting                                                                                     |

Figure 4 *Home Screen* 

#### Status Bar

The status bar reports the CubiScan 1200-AKL's current status. This bar also displays the status button.

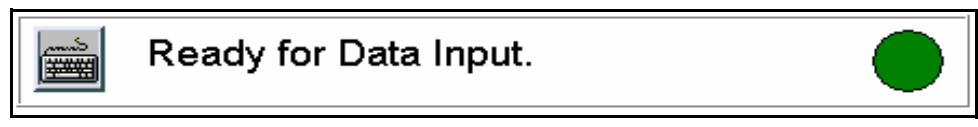

Figure 5 *Status Bar* 

- When the status button is green, the system is ready to perform measurements. The data of the last measurement can be read in the measurement results window.
- When the status button is red, the system is in the measurement process.
   When the CubiScan 1200-AKL is in the measurement process the measurement area should not be entered, and freight should not be moved.
- When the status button is yellow, the system has completed the measurement process and is reseting the system in preparation for another measurement. The measuring arm will return to the home position.

Tapping the status bar causes the following keyboard to appear on the screen.

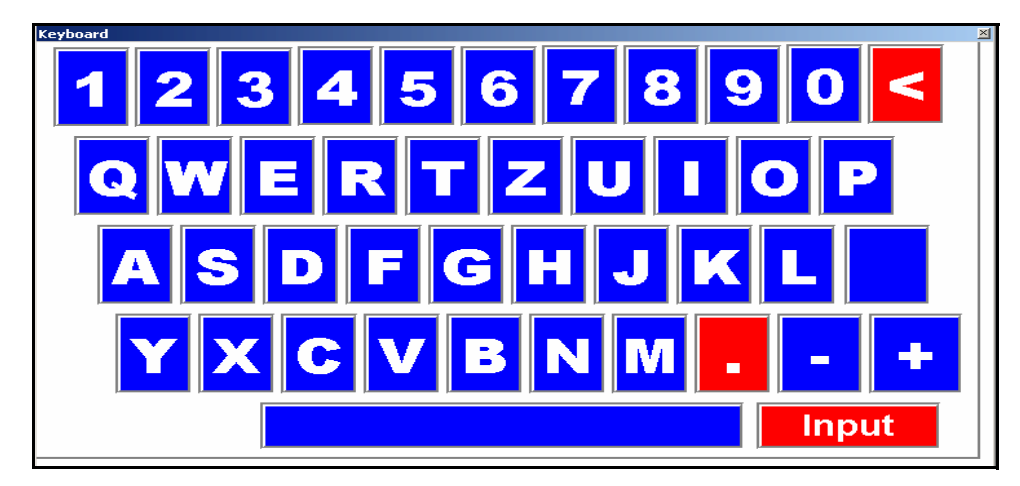

Figure 6 *Keyboard* 

This keyboard allows you to enter letters as well as numbers. To exit this window tap the X in the top right corner.

### **Options Window**

In this window you can select the options for volume, mask out pallet, and the barcode number.

| Barcode        |                                          |
|----------------|------------------------------------------|
| Cube<br>Volume | Mask Out Pallet<br>NON (0.0 lb 0.0 inch) |
|                |                                          |

Figure 7 *Options Window* 

Barcode The Barcode field is a mandatory entry field and must have a value before the CubiScan 1200-AKL can begin the measurement process. Tapping on this field brings up the following barcode entry screen.

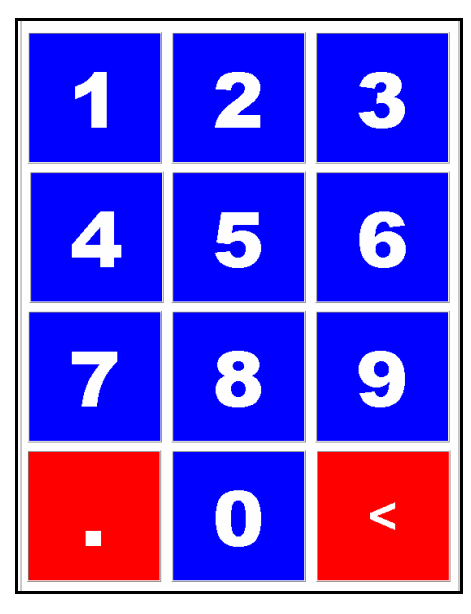

Figure 8 Barcode Entry Screen

To exit this window hit the left navigation arrow, located in the navigation section.

To enter a barcode in this field you can either scan a barcode or manually key in the barcode number using the barcode entry screen.

#### Cube Volume

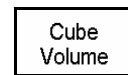

The cube volume button is the default setting. Cube volume is the volume of the smallest possible cube that the freight could fit into.

#### Real Volume

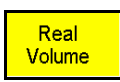

You can select the real volume option by tapping the **Cube Volume** button once. Real volume (or water volume) is the volume without air.

Pallet Inclusion

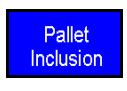

You can select the pallet inclusion option by tapping the **Cube Volume** button twice. If you select this option the pallet will be included in the measurement. For more information on this feature see "Pallet Inclusion" on page 23.

Mask Out Pallet NON (0.0 lb 0.0 inch)

Mask OutTap this button to mask out a pallet. When you tap this button the following<br/>screen appears.

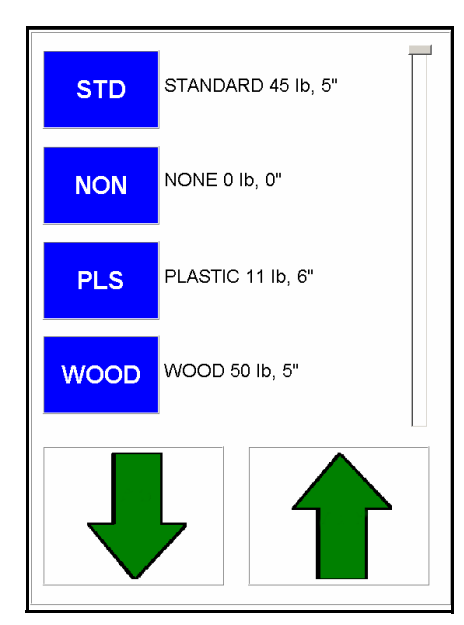

Figure 9 Mask Out Pallet Options Screen

Your pallet options may be different depending on how your system was configured.

For more information on this feature see "Mask Out Pallet" on page 26.

## **Navigation Section**

From this section you can navigate through the CubiScan 1200-AKL screens.

Tapping the **Delete** button will delete any value that is selected, such as a barcode number. The Delete button deletes values one at a time.

The arrow buttons allow you to navigate through the various screens. The back arrow takes you back to the Measurement Results screen. The forward arrow takes you through the screens in the following order.

- 1. The Barcode Entry screen.
- 2. The Mask Out Pallet Options screen.
- 3. The Pre-Measurement screen.

Tapping the Activate Volume Scanning button will also take you to the Pre-Measurement screen. For more information on taking measurements see Chapter 3 "Operation" on page 16.

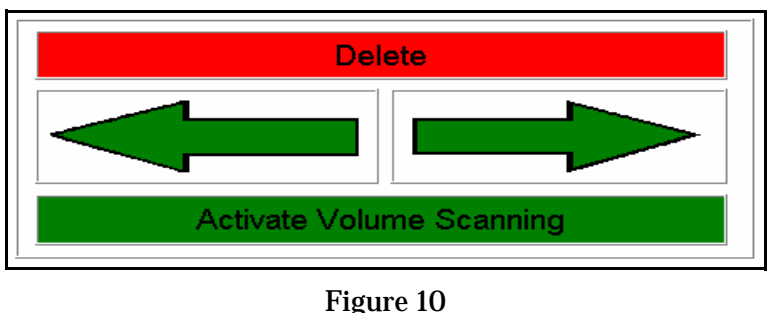

Navigation Section

### **Information Bar**

The information bar displays information about the CubiScan 1200-AKL.

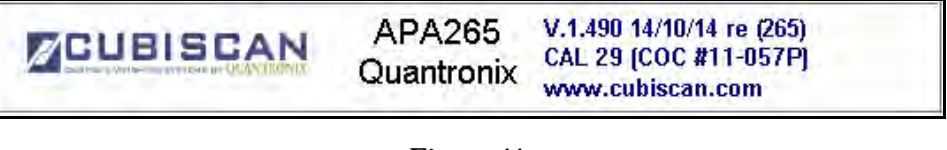

Figure 11 Information Bar

To shut down the system tap the CUBISCAN logo. For more information about turning the CubiScan 1200-AKL off, see "Powering the CubiScan 1200-AKL On/Off" on page 6.

### **Measurement Results Window**

This window displays the most recent measurement results. By tapping on the various measurements you can display each measurement in different units (e.g., m, inch, kg, lb). You can close this window by tapping on it again or by tapping anywhere else on the screen.

| MEASUREMENT RESULTS |                                 |  |
|---------------------|---------------------------------|--|
| L x W x H GROSS     | 51.5 inch ×40.0 inch ×11.5 inch |  |
| CUBEVOLUME GROSS    | 13.913 ft³                      |  |
| WEIGHT GROSS        | 12.00 lb                        |  |
| REALVOLUME          | 11.560 ft³                      |  |
| DATE & TIME         | 4/22/2015 3:00:33 PM            |  |
| BARCODE             | 4-0896-08968                    |  |
| NO VEHICLE          | LEGAL FOR TRADE RESULT          |  |

Figure 12 Measurement Results Window

### Image Window

The image window displays the image taken of the freight. The image includes a time and date stamp, the barcode number, the volume, and the measurements of the freight.

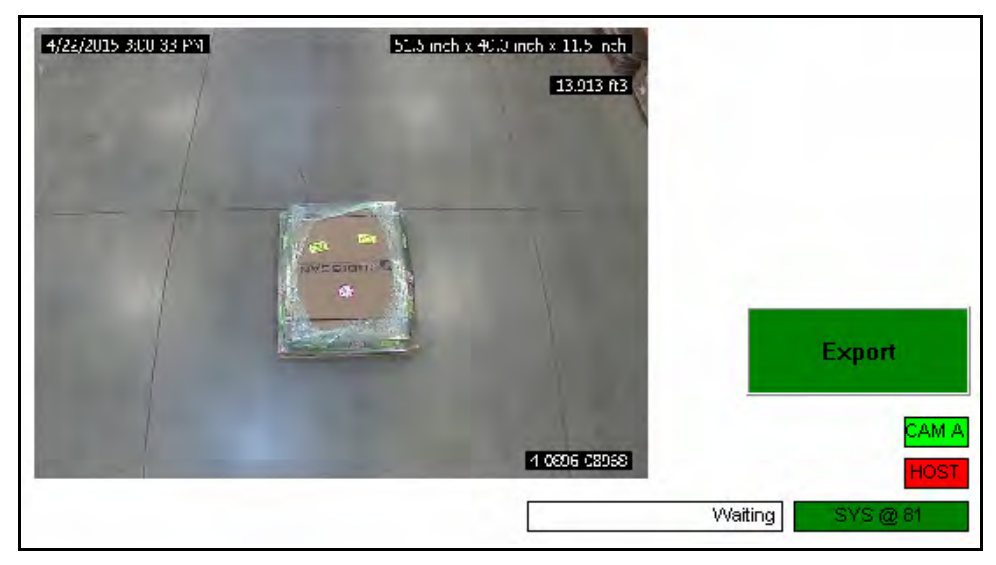

Figure 13 Image Window

If you swipe the image to the left, the image window displays the overview

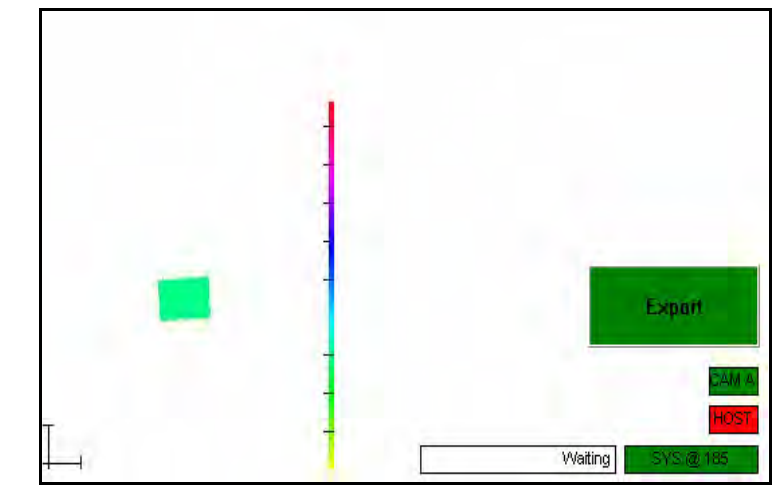

image. The overview image shows the height of the image using a color scale.

Figure 14 *Overview Image* 

#### **Image Window** The following section describes the various functions found in the Image Options Window. Tapping this button will export all the stored measurement information Export that has not yet been exported. The information is exported to the file location that was specified when your CubiScan 1200-AKL was installed. This button displays the status of camera A. You may have more or less AM A camera buttons depending on how many, if any, cameras you have. When this button is white, it means that the camera connected successfully after the CubiScan 1200-AKL was turned on. When this button is green, it means that it has successfully captured an image. When this button is red, it means that the camera is not connecting to the CubiScan 1200-AKL. The host button displays the connection status of a TCP/IP host, such as a forklift or barcode scanner. When this button is green, it means that the CubiScan 1200-AKL is successfully connected to the TCP/IP host. When this button is red, it means that the CubiScan 1200-AKL is not connected to the TCP/IP host. This button displays the status of the system software (this button may appear different on your screen).

If this button is green, the system software is connected.

If this button is red, the system software is not connected.

Waiting

This button displays the status information of the CubiScan 1200-AKL.

The waiting status means that the CubiScan 1200-AKL is waiting and ready to begin a measurement.

The measuring status means that the CubiScan 1200-AKL is currently measuring freight.

The calculating status means that the CubiScan 1200-AKL is calculating the measurement information and will display it shortly.

**NOTE** IS A black screensaver appears after a few minutes of inactivity, tapping the screen should bring the display back up.

# Chapter 3 Operation

This chapter provides instructions for operating the CubiScan 1200-AKL.

# Measuring Freight

To measure freight, complete the following steps.

- 1. Power on the CubiScan 1200-AKL. For information on how to do this, see "Powering the CubiScan 1200-AKL On/Off" on page 6.
- 2. Make sure that the freight you want to measure is in the measurement area.
- 3. Scan or enter a barcode into the barcode field. (If your system is configured for it, scanning a barcode will automatically begin the measurement process.)
- 4. Select your preferred volume and pallet options or use the default options. For more information, see "System Configuration" on page 23.

5. Tap Activate Volume Scanning. The following Pre-Measurement screen appears. Your Pre-Measurement screen may appear different depending on the options that you selected.

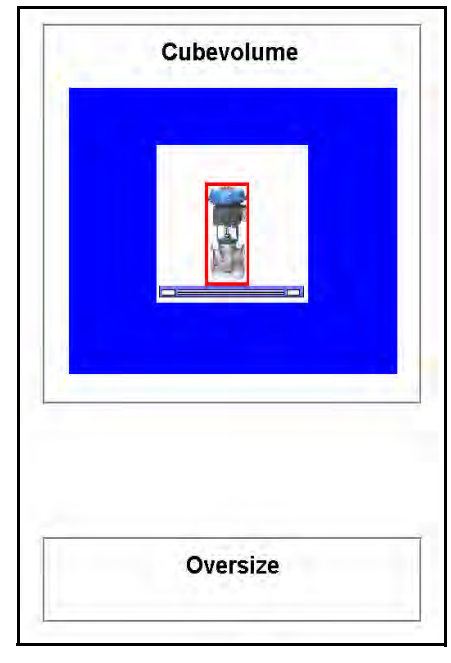

Figure 15 Pre-Measurement Screen

6. To begin the measurement process tap the graphic outlined in red, shown above in Figure 15. For information on measuring oversized freight, see "Measuring Oversized Freight" on page 18.

The CubiScan 1200-AKL arm will move over the freight. This process usually takes about 15 seconds.

Once the measurement is complete the values will be displayed in the measurement results window. The image that was captured will be displayed in the image window.

| MEASUREMENT RESU                                    | LTS                                                   |
|-----------------------------------------------------|-------------------------------------------------------|
| L X W X H GROSS<br>CUBEVOLUME GROSS<br>WEIGHT GROSS | 51.5 inch ×40.0 inch ×11.5 inch<br>13.710 ft³<br>n.a. |
| REALVOLUME                                          | 11.572 ft <sup>3</sup>                                |
| DATE & TIME<br>BARCODE                              | 4/22/2015 3:06:33 PM<br>7-08969                       |
| NO VEHICLE                                          | LEGAL FOR TRADE RESULT                                |
| 422/2005 93/5 84 FK1 E                              | _3 meh x 4: J meh x 11.5 meh<br>13.730 m3             |
|                                                     | Expert<br>7,9509<br>Wating SVS (2.3)                  |

Figure 16 *Measurement Results* 

7. You can then export the information by clicking **Export**. For more information on exporting measurement results, see "Image Window Options" on page 14.

# **Measuring Oversized Freight**

Oversized freight is any freight that does not fit into the measurement area. To measure oversized freight, complete the following steps.

- 1. Power on the CubiScan 1200-AKL. For information on how to do this, see "Powering the CubiScan 1200-AKL On/Off" on page 6.
- 2. Select your preferred volume and pallet options or use the default options. For more information see "System Configuration" on page 23.
- 3. Enter a barcode using your preferred method.

4. Tap Activate Volume Scanning. The following Pre-Measurement screen appears.

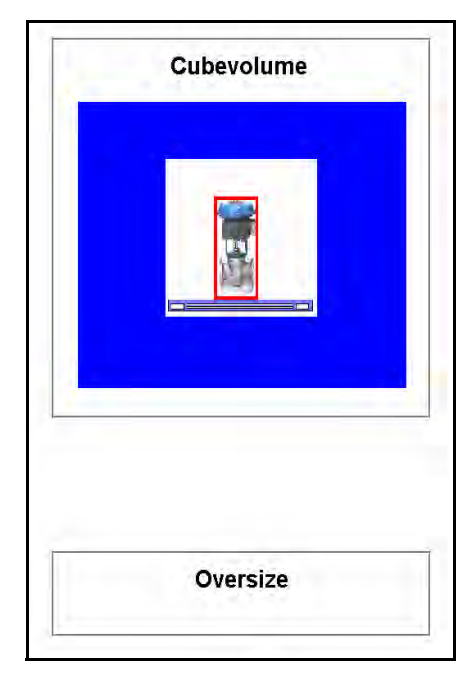

Figure 17 Pre-Measurement Screen

- Enter Oversize Length in [in].

  Oversize

  Manual Measurement

  Length [inch]

  Width [inch]

  Height [inch]

  Weight [lb]

  Pieces

  Image: Apply

  Apply

  Abort

  Delete

  Image: Activate Volume Scanning
- 5. Tap the **Oversize** button. The Oversize Manual Measurement window appears.

Figure 18 Oversize Manual Measurement Window

- 6. Measure the length, width, and height of the freight and enter the values into the appropriate fields. Enter the weight if applicable, if not, simply enter a zero into this field. All fields must contain a value before the measurement can take place.
- 7. Enter the number of pieces that are in the measurement field (this field may not be available, depending on your installation preferences).
- 8. If you do not want the CubiScan 1200-AKL to capture an image, tap the camera graphic located on the oversize manual measurement window. A red X will appear over the graphic.
- 9. When you are finished entering all the appropriate information, tap **Apply**. The measurement results will be displayed. If you do not want to complete the oversize measurement process, tap **Abort**.

| L x W x H GROSS<br>CUBEVOLUME GROSS<br>WEIGHT GROSS | 645.0 inch×45.0 inch ×68.0 inch<br>1142.189 ft³<br>45 lb |
|-----------------------------------------------------|----------------------------------------------------------|
| REALVOLUME                                          | 1142,189 ft <sup>a</sup>                                 |
| DATE & TIME<br>BARCODE                              | 4/22/2015 3:11:26 PM<br>8-0897-08970                     |
| NO VEHICLE                                          | LEGAL FOR TRADE RESULT                                   |
| 4/2/2015 Stil 25 PT 69                              | SUnch x 452 meh x 400 meh<br>TF2 159 m3<br>Export        |

Figure 19 Oversized Measurement Results

The image window will display a picture of whatever is in the measurement area at the time.

If you specified that the CubiScan 1200-AKL should not capture an image, the following screen is displayed.

| L xW xH GROSS<br>CUBEVOLUME GROSS<br>WEIGHT GROSS | 68.0 inch ×56.0 inch ×98.0 inch<br>215.963 ft³<br>16 lb |
|---------------------------------------------------|---------------------------------------------------------|
| REALVOLUME                                        | 215.963 ft <sup>3</sup>                                 |
| DATE & TIME<br>BARCODE                            | 4/22/2015 3:14:33 PM<br>K-08971                         |
| NO VEHICLE                                        | LEGAL FOR TRADE RESULT                                  |
|                                                   | TION<br>SCAN<br>MS BY QUANTRONIX                        |

Figure 20 Oversized Measurement Results, No Image

# Chapter 4 Configuration

This chapter provides instructions for using the CubiScan 1200-AKL touchscreen to set up preferences and operate special features that the CubiScan 1200-AKL offers.

## System Configuration

The following options are settings that you can select to configure the CubiScan 1200-AKL to your specifications.

### **Pallet Inclusion**

If you would like to include a pallet in your measurement, complete the following steps.

- 1. Enter a barcode using your preferred method.
- 2. Select Pallet Inclusion by tapping on the Cube Volume button twice.
- 3. Select the pallet that you would like to include by tapping Mask Out Pallet. Use the arrows to scroll through the pallet options as needed.
- 4. Tap Activate Volume Scanning.

5. Tap the graphic outlined in red to start the measurement process (shown below).

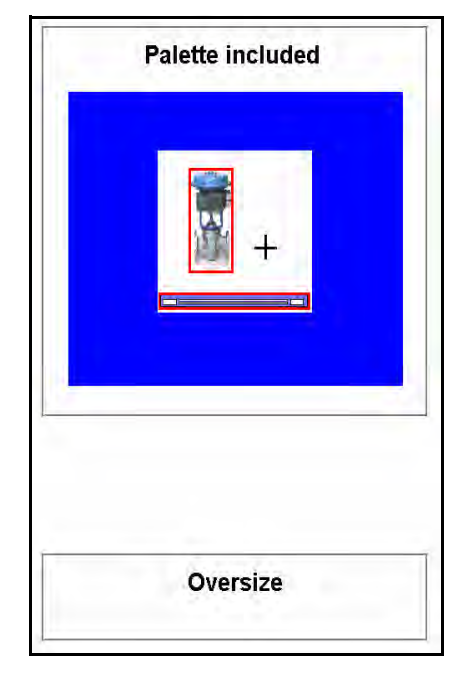

Figure 21 *Palette Included* 

| L X W X H GROSS                               | 52.0 inch ×40.0 inch ×11.5 inch                                |
|-----------------------------------------------|----------------------------------------------------------------|
| WEIGHT GROSS                                  | n.a.                                                           |
| L X W X H NET<br>CUBEVOLUME NET<br>WEIGHT NET | 47.5 inch ×38.0 inch ×7.5 inch<br>7.834 ft <sup>3</sup><br>n.a |
| REALVOLUME                                    | 6.783 ft <sup>3</sup>                                          |
| MASKEDOUT PALLET                              | WOOD 50 lb, 5"                                                 |
| DATE & TIME<br>BARCODE                        |                                                                |
| NO VEHICLE                                    | LEGAL FOR TRADE RESULT                                         |
| 4/22/2015 3:17 54 PM                          | 47.5 inch x 380 ind x 7.5 nch                                  |
|                                               | Export                                                         |

The measurement results window will display the net and gross results.

Figure 22 Pallet Included Measurement Results

The pallet that was selected for inclusion will appear in the **MASKEDOUT PALLET** field. This field merely displays the pallet that was selected, not necessarily that a pallet was masked out.

If you select this option and the CubiScan 1200-AKL cannot locate a pallet in the measuring field (or no pallet was selected in the Mask Out Pallet window), the following message will appear.

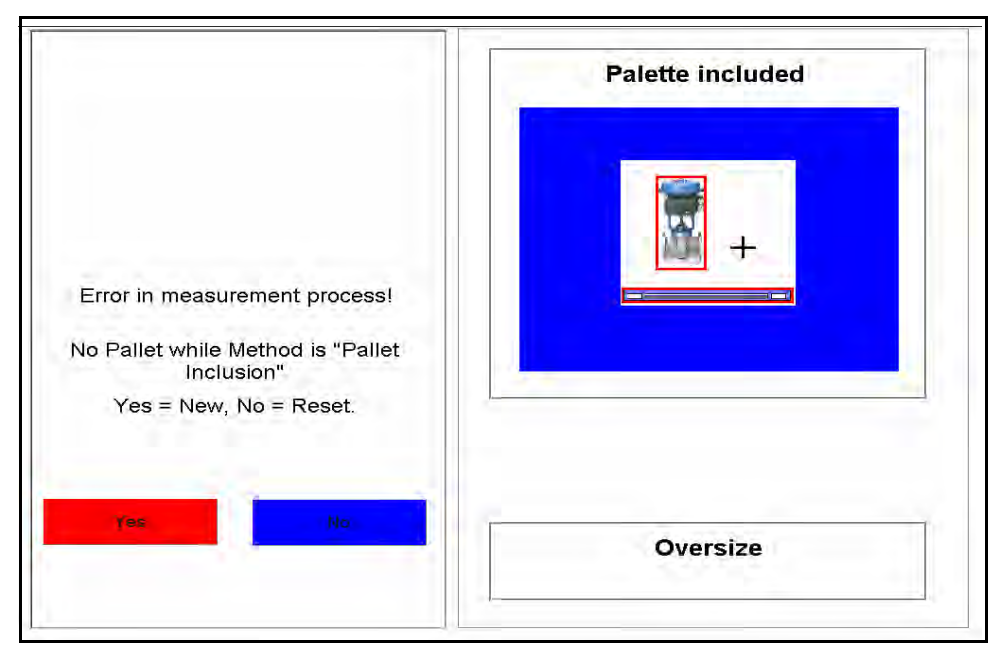

Figure 23 Pallet Inclusion Error

Select Yes if you would like to begin a new measurement.

Select No if you would like to try measuring again using the same barcode.

### Mask Out Pallet

If you would like to mask out (or hide) the pallet, complete the following steps.

- 1. Enter a barcode using your preferred method.
- 2. Tap Mask Out Pallet.
- 3. Select the pallet that you would like to mask out. You can use the arrows to scroll through the options.
- 4. Tap Activate Volume Scanning.
- 5. Tap the graphic outlined in red to start the measurement process.

The measurement results window will display the net and gross results as well as the pallet that was masked out.

| L x W x H GROSS  | 51.5 inch ×40.0 inch ×11.5 inch |
|------------------|---------------------------------|
| CUBEVOLUME GROSS | 13.710 ft <sup>3</sup>          |
| WEIGHT GROSS     |                                 |
| LXWXHNET         | 47.5 inch ×38.0 inch ×7.5 inch  |
|                  | 7.834 ft <sup>3</sup>           |
| WEIGHT NET       | n.a.                            |
| REALVOLUME       | 6.772 ft <sup>3</sup>           |
| MASKEDOUT PALLET | WOOD 50 lb, 5"                  |
| DATE & TIME      | 4/22/2015 3:21:32 PM            |
| BARCODE          | L-08973                         |
| NO VEHICLE       | LEGAL FOR TRADE RESULT          |
|                  | 7251 12                         |

Figure 24 Mask Out Pallet Measurement Results

## **Special Features**

The following options are special features that the CubiScan 1200-AKL offers.

### **Floor Scale**

The CubiScan 1200-AKL can be integrated with a floor scale. When a scale is set up with the CubiScan 1200-AKL, the weight is displayed in the measurement results window. If you would like to configure your CubiScan 1200-AKL with a floor scale, contact your system integrator.

## Mask Out Forklift

The CubiScan 1200-AKL has the ability to mask out forklifts. When this feature is enabled, the vehicle information is displayed above the image. It will report the type of vehicle that was masked instead of showing "No

Vehicle." If you would like to enable this feature, contact your system integrator.

### **Number of Pieces**

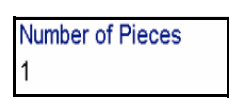

This special feature allows you to duplicate measurements. If you have multiples of the same type of freight, you can instruct the CubiScan 1200-AKL to report however many duplicates is needed. These duplicates will be included when the measurement information is exported. If you would like to enable this feature, contact your system integrator.

# Chapter 5 Maintenance

This chapter provides information on the care and maintenance of the CubiScan 1200-AKL. Routine maintenance and careful handling will help keep the CubiScan 1200-AKL in good operating condition and prevent service call or repairs.

## **Touchscreen Care**

To clean the touchscreen, moisten a soft cloth with water, then gently wipe the screen clean with the cloth, do not spray liquid directly on the touchscreen.

Do not let the touchscreen come into contact with any sharp objects.

## Cleaning the CubiScan 1200-AKL Lasers

The laser heads should be kept clean. While some dust normally won't interfere with sensor operation, they should be cleaned routinely to prevent the possibility of interference. The frequency with which the laser heads should be cleaned depends on the CubiScan 1200-AKL's operating environment.

To clean the laser heads, you will need the following.

- Ladder (or another means of reaching the CubiScan 1200-AKL laser heads)
- Clean, dry microfiber cloth

Once the laser heads are within reach, gently wipe the laser head surfaces with a dry microfiber cloth.

When you clean the laser heads be sure that you are following all required safety regulations.

## **Change the Control Box Filters**

This chapter provides information on how to change the control box filters. These filters should be changed as needed, depending on the 1200-AKL's operating conditions.

To change the filters, complete the following steps:

1. Locate the two filters located on the front and side of the control box (shown below).

| Filter |  |
|--------|--|
|        |  |

Figure 25 Control Box Front Filter

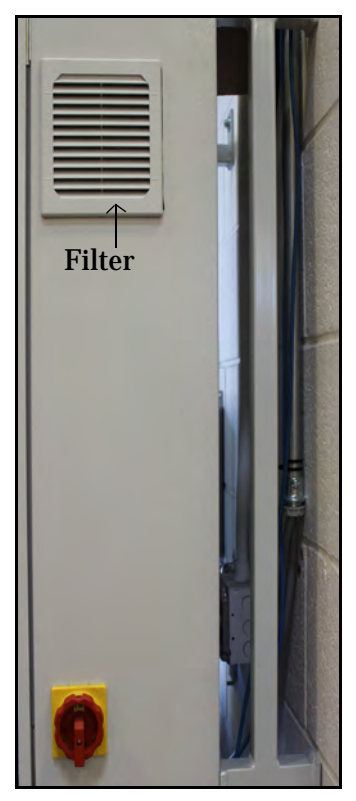

Figure 26 *Control Box Side Filter* 

2. Gently wiggle the filter guards free. They should simply pop out.

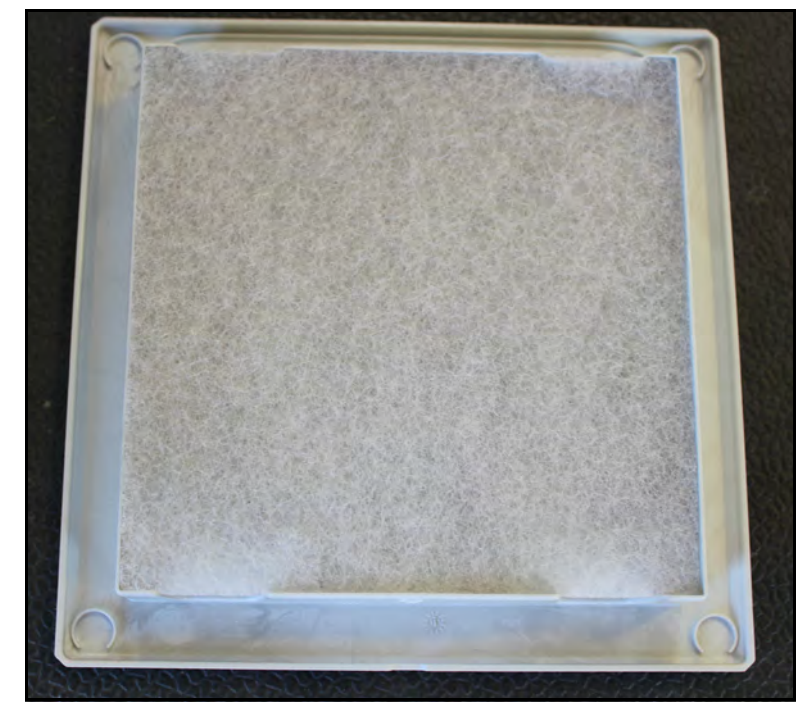

3. Clean the filters or replace them with new ones.

Figure 27 *Control Box Filter* 

4. Snap the filter guards back into place.

# Chapter 6 Troubleshooting

This chapter provides assistance in identifying and solving common problems with the CubiScan 1200-AKL. If you encounter problems not covered in this chapter, or if a defect is suspected, contact your system integrator or call Quantronix Technical Assistance at (801) 451-7000 for assistance.

## **General Information**

Keep debris out of the measurement area.

If you have a scale and scale guard, ensure that the scale guard is not touching the sides of the scale.

## **Error Messages**

This sections covers the most common error messages that the CubiScan 1200-AKL generates.

## No Pallet while Method is "Pallet Inclusion"

This error message occurs if you have selected the pallet inclusion feature but not a pallet from the mask out pallet options window. The error message is shown below.

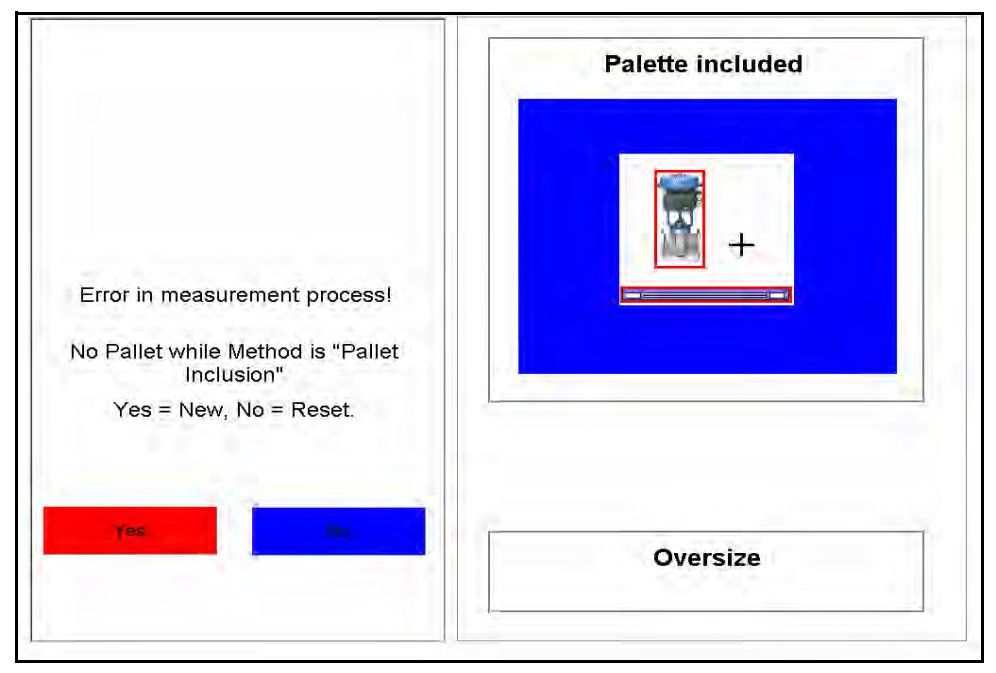

Figure 28 No Pallet while Method is "Pallet Inclusion"

Tap Yes if you'd like to start a new measurement.

Tap No if you'd like to try measuring again using the same barcode.

### **Object Exceeds Border**

This error message occurs when there is an object in the measurement field that exceeds the measurement area's borders. Typically the error message also includes the side that is causing the error message to occur. In the example shown below, it reads (LEFT/XMIN), meaning that the left side of the measurement area was exceeded.

Make sure that there is no debris in the measurement area.

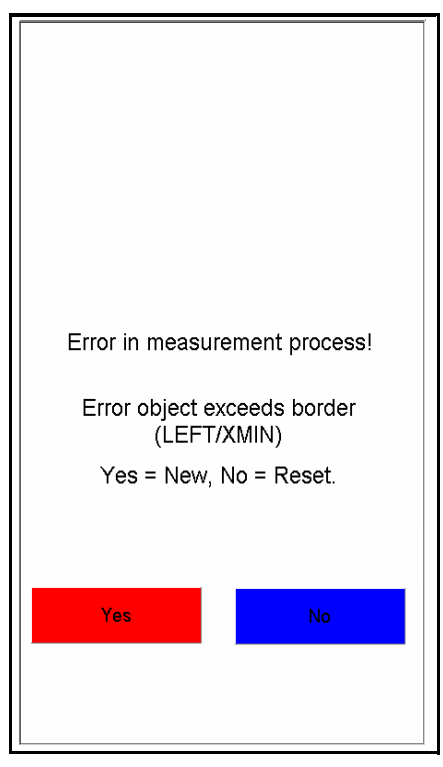

Figure 29 *Object Exceeds Border* 

Tap Yes if you'd like to start a new measurement.

Tap No if you'd like to try measuring again using the same barcode.

## **Contamination on Lasers**

This error message occurs when there is contamination on the lasers. This error message may come in a variety of forms but will typically include **DUST** as part of the error message. This means that the lasers are blocked, either by dust or another object. See "Cleaning the CubiScan 1200-AKL Lasers" on page 29 for more information.

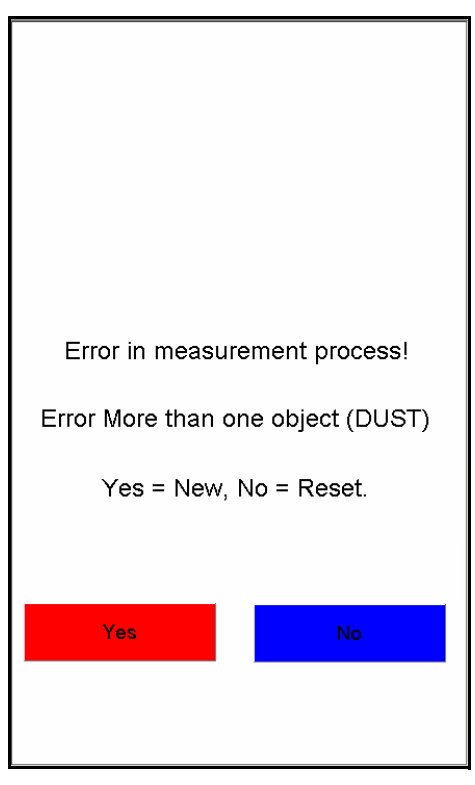

Figure 30 *Contamination on Lasers* 

# CubiScan 1200-AKL Is Not Responding

If the CubiScan 1200-AKL is not responding, try powering it off. For information on how to do this, see "Powering the CubiScan 1200-AKL On/Off" on page 6. Make sure that the power switch is turned off for **20 seconds or more** to ensure that all power has been drained from the system.

If powering the CubiScan 1200-AKL off does not work, contact Quantronix Service and Support at (801) 451-7000 for assistance.

# Appendix A Parts List

Following is a list of parts that can be purchased for the CubiScan 1200-AKL as spare parts or if replacement is necessary.

| Part No. | Description                                                                       | Quantity/Unit |
|----------|-----------------------------------------------------------------------------------|---------------|
| 13635    | Sick LMS500 Laser Scanning Head                                                   | 2             |
| 13814    | Embedded PC, Intel Core2Duo (1.5 GHz), includes all expansion PCB's as configured | 1             |
| 13822    | Variable Speed Frequency Drive, 0.4KW/1<br>phase                                  | 1             |
| 13821    | Touch Panel Display, 15'' x GA TFT LCD<br>Display                                 | 1             |
| 13824    | Sick Incremental Encoder, 24VDC                                                   | 1             |
| 13825    | Inductive Proximity Sensor                                                        | 3             |
| 13917    | Drive Motor with Gear Box                                                         | 1             |